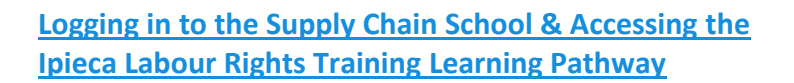

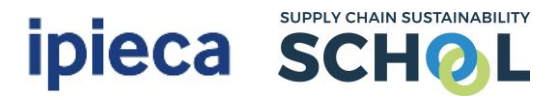

Dear Colleague,

We are delighted that you would like to complete the "Labour Rights Training" learning pathway, curated by Ipieca. Please follow the instructions below to access and then complete the learning pathway.

**<u>Step 1:</u>** To enrol in the pathway please <u>click here</u>.

<u>Step 2:</u> You will be taken to the below screen and encouraged to login.

<u>Step 2:</u> Enter your email address as your username and your personal password. If you have forgotten your password, please select the "forgotten password" link and you will be sent an email to reset it securely.

| SCHOL         | Home About v Learn v Markets v Topics v Partners v Contact v                             | 📩 EVENTS | ٩ |   | SIGN UP |
|---------------|------------------------------------------------------------------------------------------|----------|---|---|---------|
| Home » Log In |                                                                                          |          |   | C | itb     |
|               | Log In                                                                                   |          |   |   |         |
|               |                                                                                          |          |   |   |         |
|               | First time here? Sign up to the School with a free account to access our full library of |          |   |   |         |
|               | resources, and attend our free events. Sign up takes less than 5 minutes.                |          |   |   |         |
|               | Username                                                                                 |          |   |   |         |
|               | Password                                                                                 |          |   |   |         |
|               | Forgotten Password?                                                                      |          |   |   |         |
|               | SUBMIT >                                                                                 |          |   |   |         |
|               |                                                                                          |          |   |   |         |
|               |                                                                                          |          |   |   |         |

If you do not have an account with the School, you will need to select the "sign up" option and follow the instructions on screen.

<u>Step 3:</u> On logging in, you will be directed to the landing page for each learning pathway. Click the blue button to "ENROL".

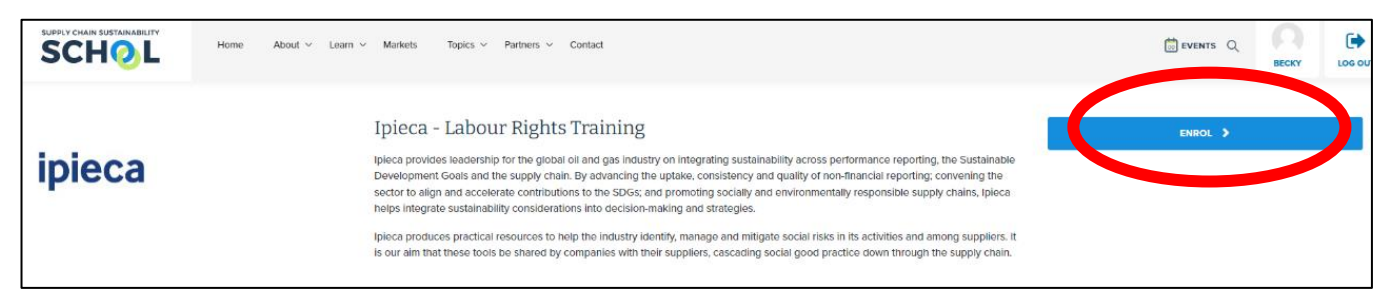

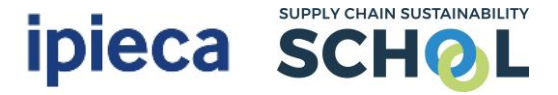

You will receive a confirmation pop up that you have successfully enrolled and the enrol button will go grey.

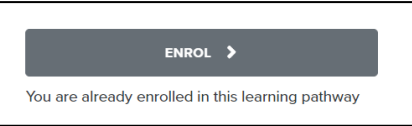

<u>Step 4:</u> Now navigate to your individual dashboard on the School by selecting your **PERSONAL AVATAR** in the top right corner of your screen. This will take you to your individual dashboard which will look as below:

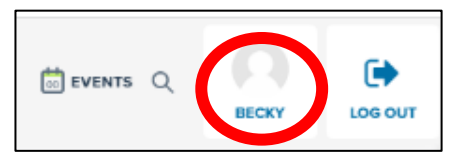

## INDIVIDUAL DASHBOARD VIEW

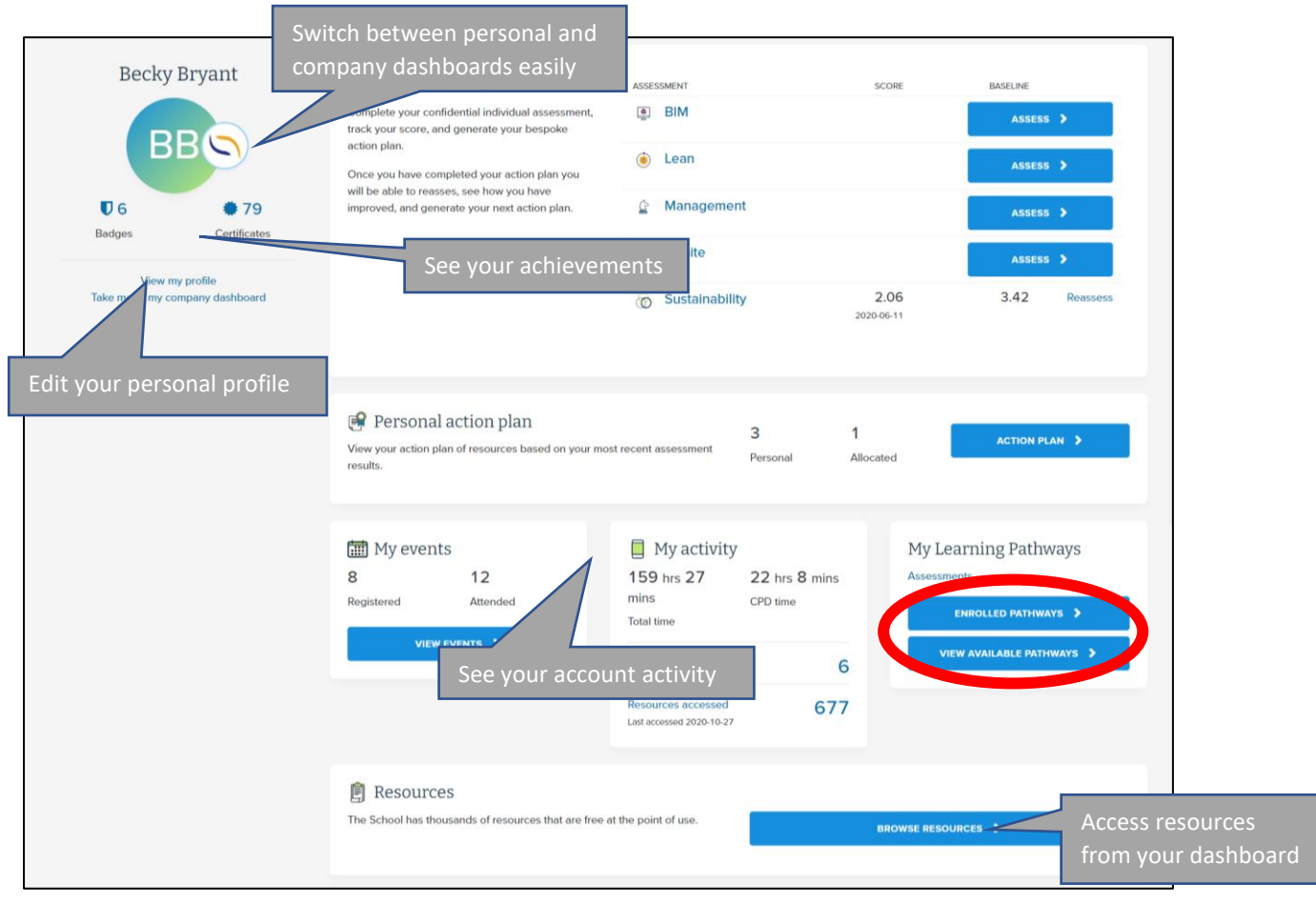

<u>Step 5:</u> To access the pathway you have just enrolled in and click "ENROLLED PATHWAYS" (*the top blue button, highlighted in red above*).

**NB:** If you have already enrolled in additional pathways available on the School these may appear first. Please scroll down the page until you see "Ipieca Labour Rights Training".

Logging in to the Supply Chain School & Accessing the Ipieca Labour Rights Training Learning Pathway

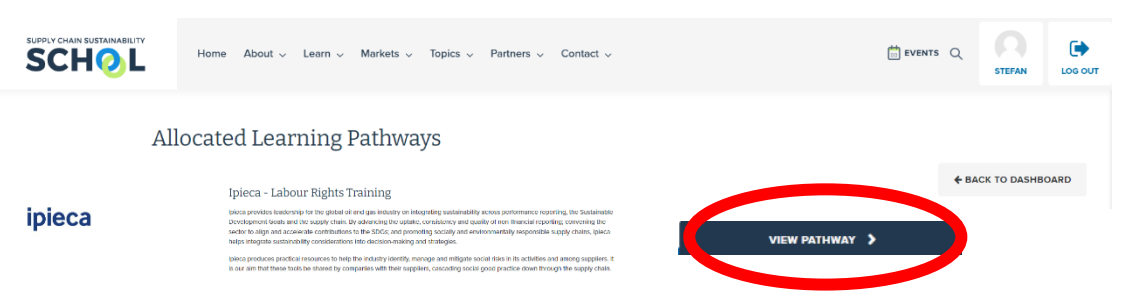

<u>Step 6</u>: Click either "VIEW PATHWAY" or anywhere within the pathway description and the list of resources which need to be completed will drop down.

| SUPPLY CHAIN SUSTAINABILITY | Home About V Learn V Markets Topics V Partners V Contact                                                                                                    |
|-----------------------------|----------------------------------------------------------------------------------------------------|
|                             | IPIECA Initial Assessment<br>Control of the second of the second of the se |
|                             | Introduction to Labour<br>Rights<br>CELEARNING MODULE<br>ELEGINNER REQUIRED O 15 mins                                                                                                    |
|                             | Child Labour<br>E-LEARNING MODULE<br>BEGINNER REQUIRED O mins                                                                                                    |

<u>Step 7</u>: You will need to complete all the resources contained within the learning pathway. To access them, please click on each individually (*they are hyper linked*), to be taken directly to the resource.

**NB:** You may find it easier to open each resource in a new tab in order to complete it. To do this simply right click on the hyperlink and select "open in new tab". This will ensure that the learning pathway remains open in the original tab for you to easily access.

| ent: An Introduction | 1                                               |                                                                                                    |
|----------------------|-------------------------------------------------|----------------------------------------------------------------------------------------------------|
| Ø 2 mins             | Open link in new tab<br>Open link in new window | Allocated Learning Pathways × Sustainable Procurement: An Into × +                                                       |
|                      | Open link in incognito window                   | $ \leftrightarrow$ $\rightarrow$ C $($ learn.supplychainschool.co.uk/local/tlactionplans/resource_intro.php?id=507&modty |
|                      | Save link as<br>Copy link address               | 🏢 Apps 💩 Workplace   Sign In 🧿 Supply Chain School 📀 Site Administration 🖷 PDFescape 💰 MailC                             |
|                      | Block element                                   | SUPPLY CHAIN SUSTAINABILITY                                                                                              |
| duction              | Inspect Ctrl+Shift+I                            | BCHOL Home About V Learn V Markets V Topics V                                                                            |

Step 8: Once a resource has been completed, the grey box eside each will automatically tick itself

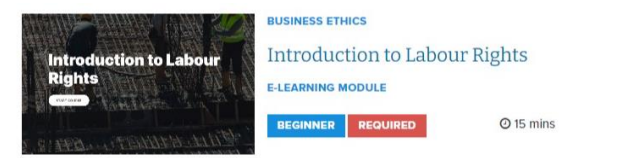

3 of | 4 P a g e s

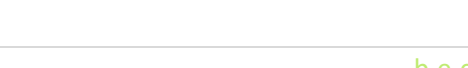

SUPPLY CHAIN SUSTAINABILITY

ipieca scho

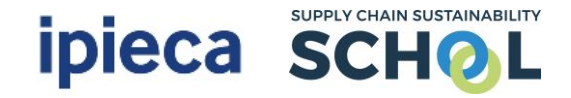

<u>Completion</u>: Once you have completed the pathway, your account will update automatically to give you the relevant badge and also mark your completion via the learning pathway itself. You can view this via your company dashboard.

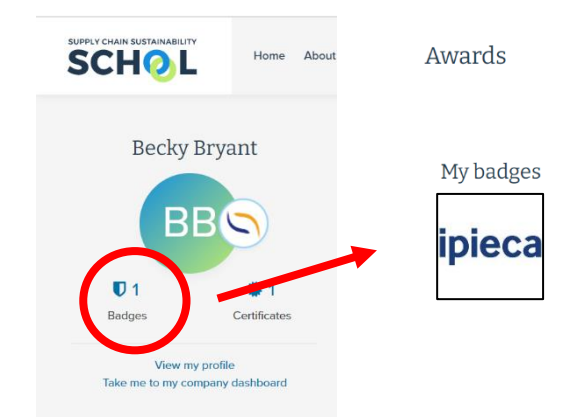

THE LEARNING PATHWAY HAS NOW BEEN COMPLETED.